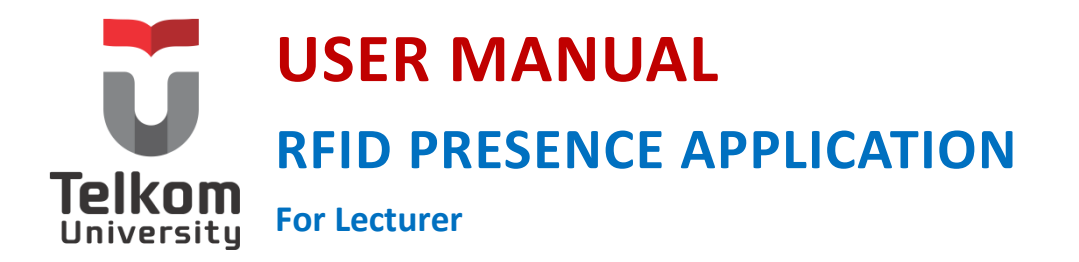

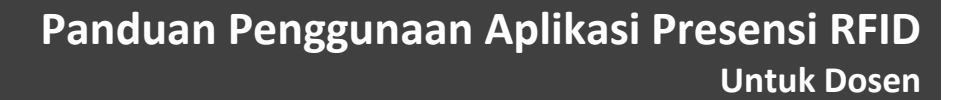

Versi 1.2 (9 September 2014) https://igracias.telkomuniversity.ac.id

Kampus Universitas Telkom JI.Telekomunikasi, Dayeuhkolot, Bandung, Indonesia 40257 Telp. 62-22-756, Fax. 62-22 756 5200 Copyright © 2014 – Direktorat Sistem Informasi

#### **DAFTAR ISI**

| DAF  | FAR ISI                            | 2 |
|------|------------------------------------|---|
| SEKI | LAS TENTANG APLIKASI PRESENSI RFID | 3 |
| FITU | R MENU APLIKASI PRESENSI RFID      | 3 |
| 1.   | CETAK DAFTAR HADIR                 | 4 |
| 2.   | JADWAL DOSEN                       | 5 |
| 3.   | BERITA ACARA PERKULIAHAN           | 6 |
| 4.   | RFID LOG                           | 8 |
| 5.   | LAPORAN PERKULIAHAN                | 9 |

#### SEKILAS TENTANG APLIKASI PRESENSI RFID

Aplikasi Presensi Perkuliahan berbasis RFID merupakan aplikasi yang mengelola presensi untuk mahasiswa dan dosen Universitas Telkom. Proses ini akan menghasilkan beberapa laporan antara lain yaitu laporan rekap perkuliahan dan kehadiran mahasiswa.

Berikut tahapan menggunakan fitur Aplikasi Presensi RFID:

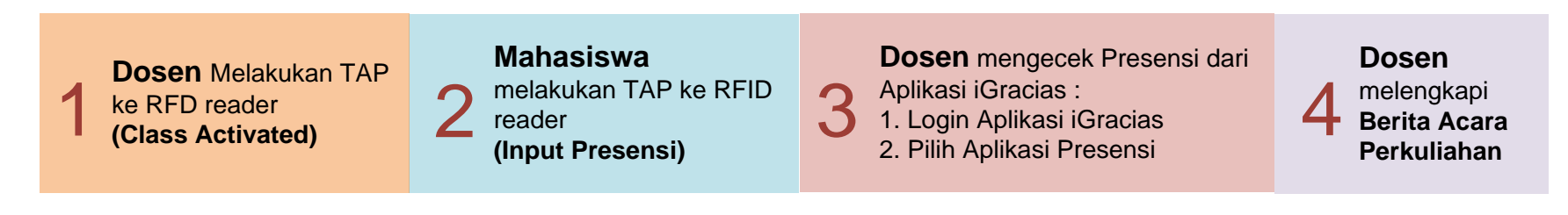

#### FITUR MENU APLIKASI PRESENSI RFID

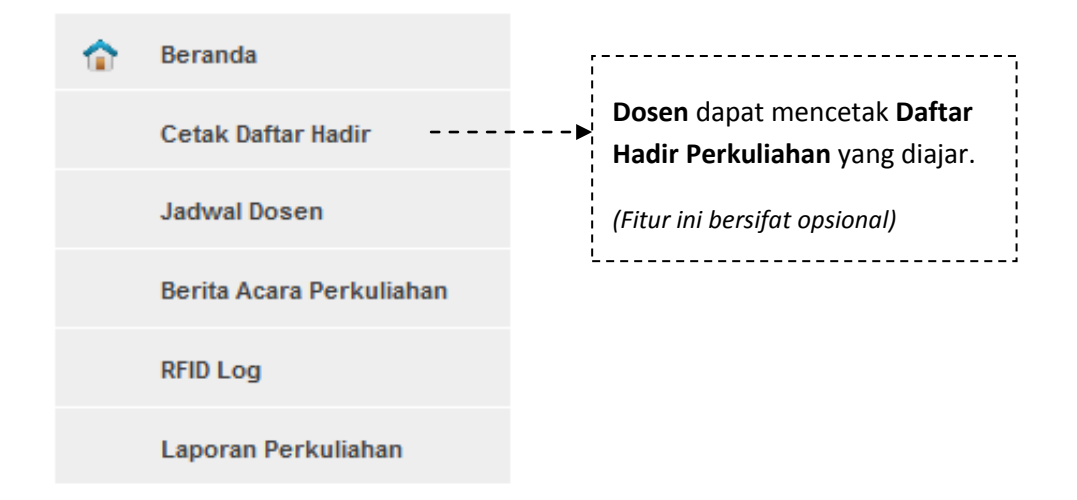

### **1. CETAK DAFTAR HADIR**

Cetak Daftar Hadir merupakan fitur yang berfungsi untuk mencetak daftar hadir perkuliahan. Fitur ini bersifat opsional.

|                       | Pilih tanggal perkuliahan<br>yang ingin ditampilkan    |       |                     | Klik untuk menampilkan<br>perkuliahan berdasarkan<br>tanggal<br>dipilih |                 | Klik untuk mer<br>hadir perkuliał<br>dipilih | lik untuk mencetak daftar<br>adir perkuliahan yang telah<br>ipilih |                                                      |   | Pilih Tahun Akademik dan<br>Semester yang diinginkan |        |            |              |           |      |
|-----------------------|--------------------------------------------------------|-------|---------------------|-------------------------------------------------------------------------|-----------------|----------------------------------------------|--------------------------------------------------------------------|------------------------------------------------------|---|------------------------------------------------------|--------|------------|--------------|-----------|------|
|                       |                                                        |       |                     |                                                                         |                 | <br> <br> <br>                               |                                                                    |                                                      |   | Tahun Akadem                                         | ik Dar | n Semester | : 2014/20    | 15 - GANJ | iL 💌 |
| Tanggal Perkuliahan : |                                                        |       |                     |                                                                         |                 |                                              |                                                                    | adir                                                 |   |                                                      |        |            |              |           |      |
| Show                  | low 20 💌 entries Search (Press Enter):                 |       |                     |                                                                         |                 |                                              |                                                                    |                                                      |   |                                                      |        |            |              |           |      |
| N <del>Ö</del>        | Kode<br>Dosen                                          | Hari  | Kode Mata<br>Kuliah |                                                                         |                 | Nama Mata Kulia                              | ah                                                                 |                                                      | ÷ | Kelas                                                | ¢      | Ruangan    | Jam<br>Mulai | Jadwal    |      |
| 1                     | APY                                                    | JUMAT | CSG2C3              | INTERAKS                                                                | SI MANUSIA DAN  | KOMPUTER                                     |                                                                    |                                                      |   | IF-37-10                                             |        | B302A      | 12:30        | TETAP     |      |
| 2                     | APY                                                    | KAMIS | CSG2C3              | INTERAKS                                                                | 5I MANUSIA DAN  | KOMPUTER                                     |                                                                    |                                                      |   | IF-37-10                                             |        | B301A      | 14:30        | TETAP     |      |
| 3                     | APY                                                    | KAMIS | CSG2D3              | BASIS DA                                                                | TA RELASIONAL   |                                              |                                                                    |                                                      |   | IF-37-03                                             |        | B309       | 10:30        | TETAP     |      |
| 4                     | APY                                                    | RABU  | CSG2D3              | BASIS DA                                                                | TA RELASIONAL   |                                              |                                                                    |                                                      |   | IF-37-03                                             |        | B306B      | 10:30        | TETAP     |      |
| 5                     | APY                                                    | SENIN | CSG2E1              | PRAKTIKU                                                                | JM BASIS DATA F | RELASIONAL                                   |                                                                    |                                                      |   | IF-37-03                                             |        | IFLAB4     | 06:30        | TETAP     |      |
| Showir                | Showing 1 to 5 of 5 entries First Previous 1 Next Last |       |                     |                                                                         |                 |                                              |                                                                    |                                                      |   |                                                      |        |            |              |           |      |
|                       |                                                        |       |                     |                                                                         |                 |                                              |                                                                    |                                                      |   |                                                      |        |            |              |           | <br> |
|                       |                                                        |       |                     |                                                                         |                 |                                              |                                                                    | Pilih Daftar Hadir Perkuliahan<br>yang ingin dicetak |   |                                                      |        |            |              |           |      |

yang ingin dicetak

User Manual RFID Presence Application | 4

#### 2. JADWAL DOSEN

Jadwal Dosen merupakan fitur yang berfungsi untuk memudahkan dosen dalam melihat jadwal dosen yang bersangkutan.

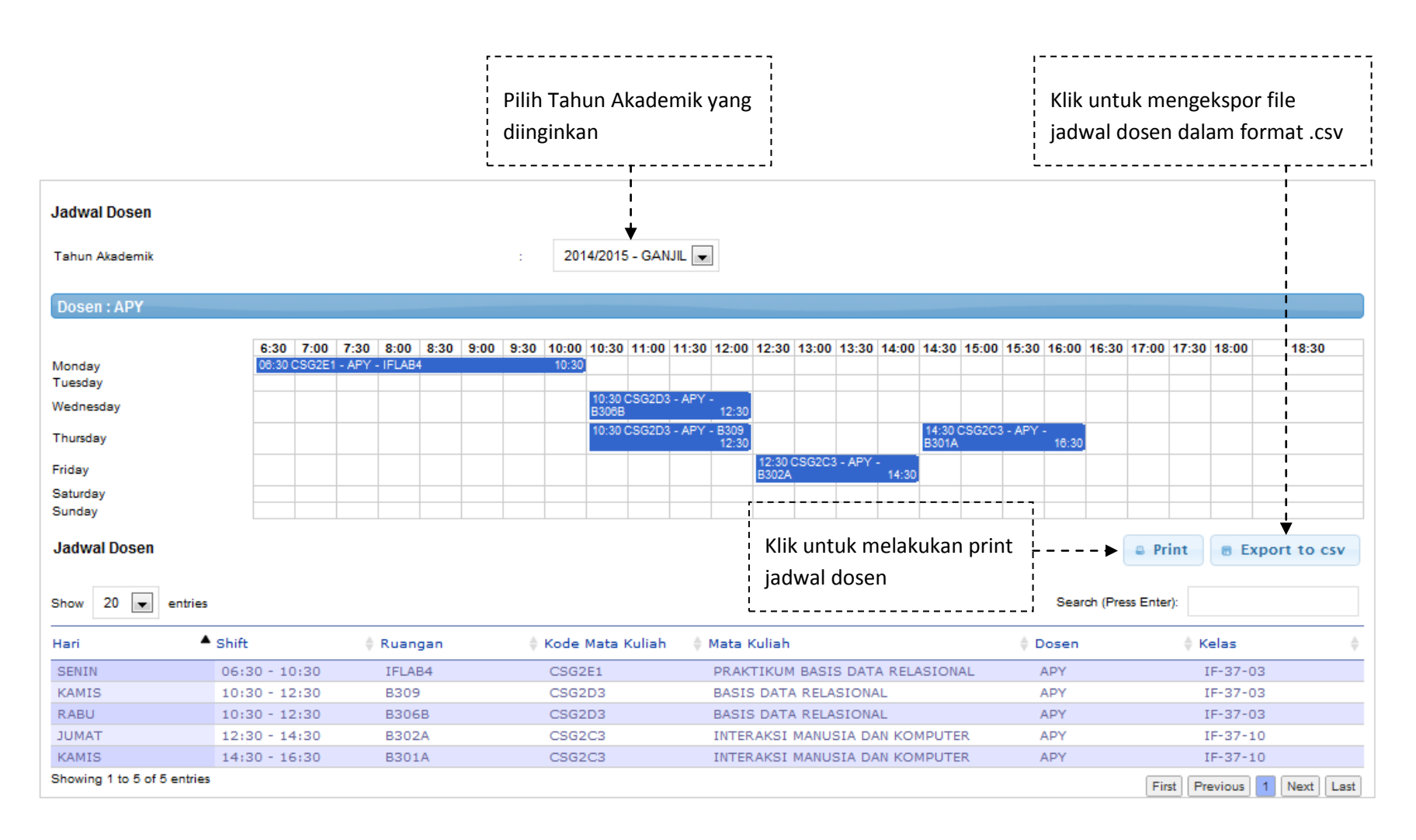

### 3. BERITA ACARA PERKULIAHAN

Berita Acara Perkuliahan merupakan fitur yang digunakan untuk melakukan input Berita Acara Perkuliahan (BAP).

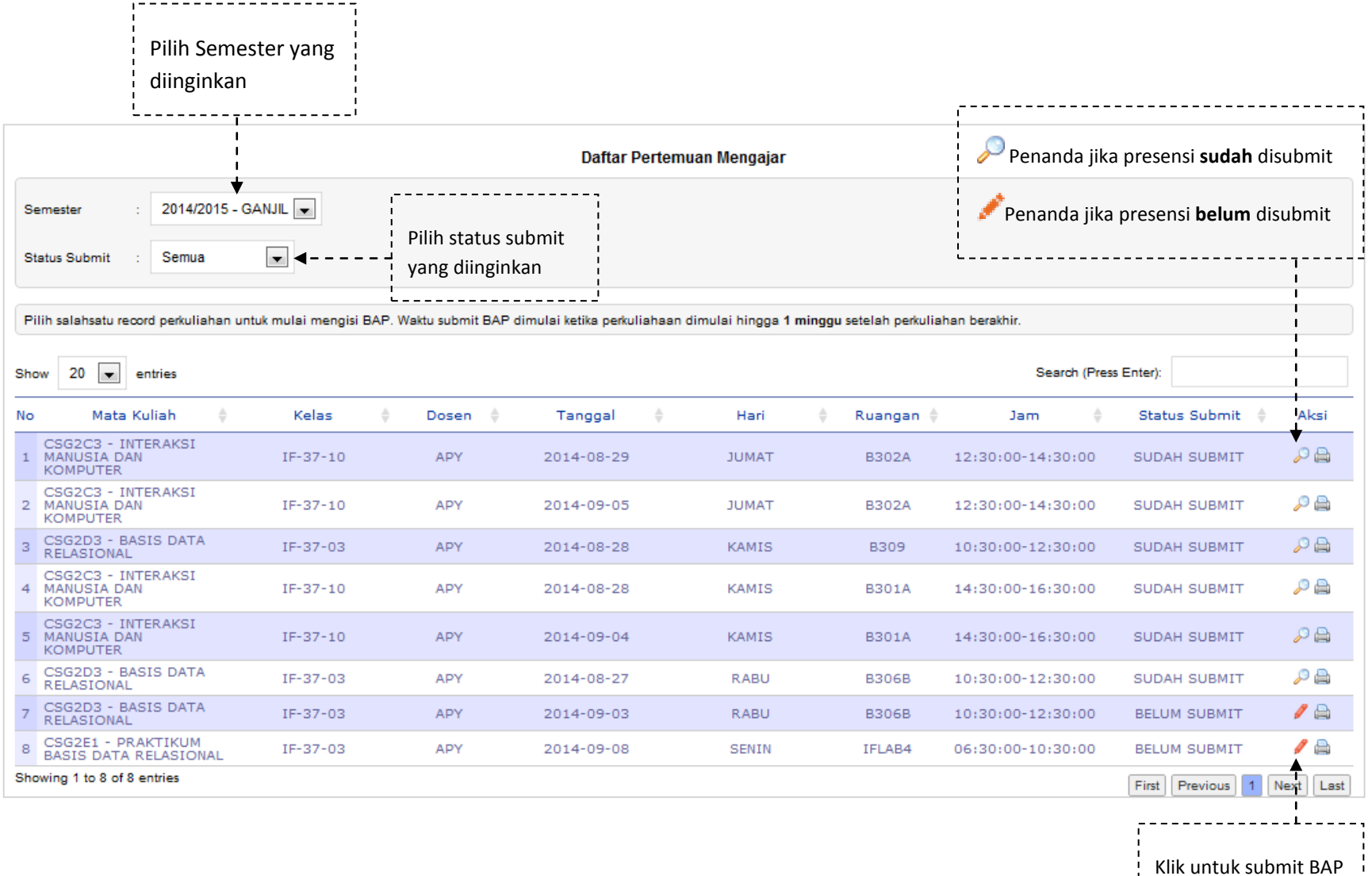

-----

User Manual RFID Presence Application | 6

# Pada saat klik tombol submit BAP ( 🥕 ) atau view & edit BAP ( 🔎 ), maka akan keluar tampilan sebagai berikut:

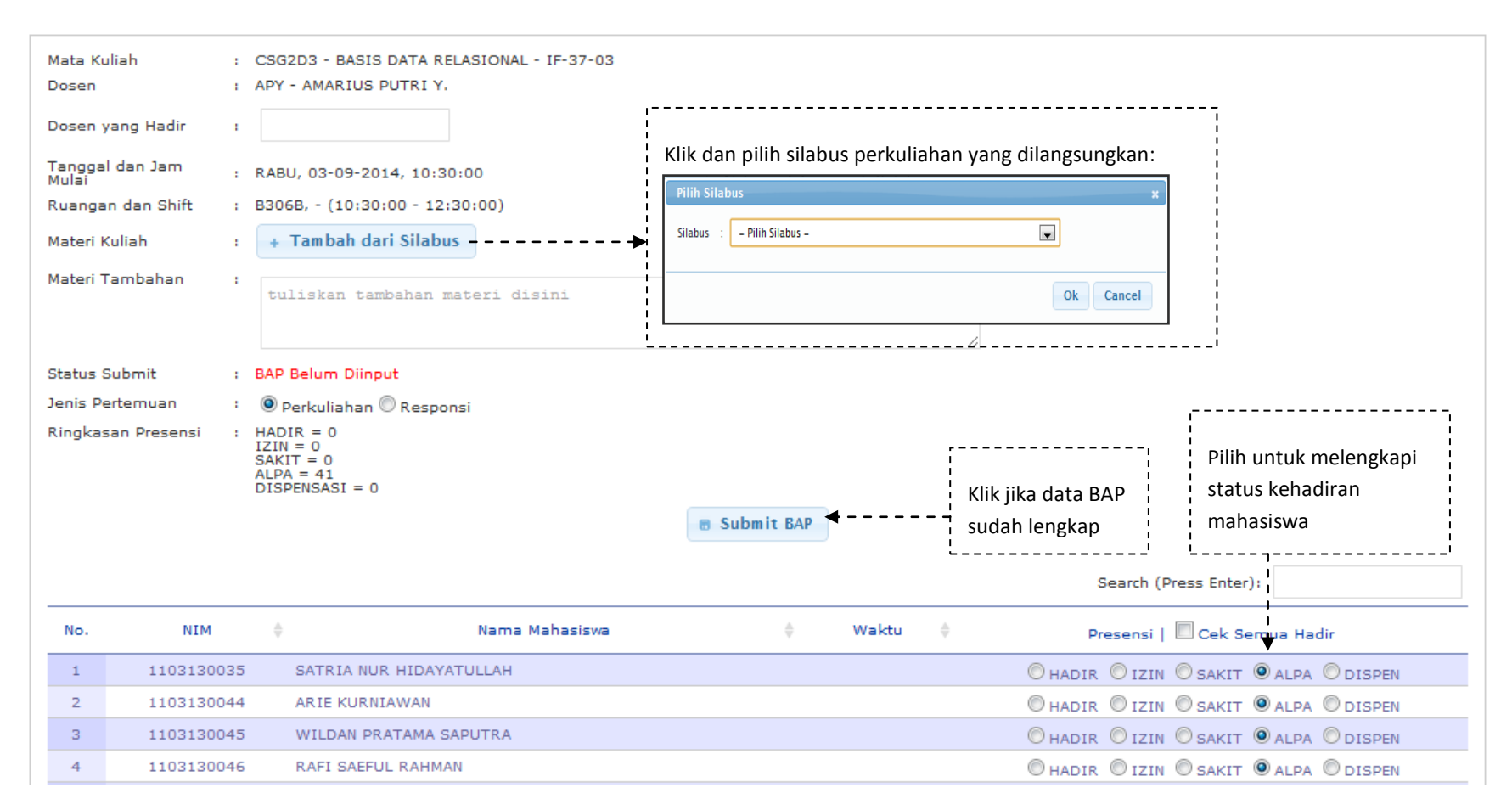

# 4. RFID LOG

RFID Log merupakan fitur yang digunakan untuk melihat status login RFID selama perkuliahan.

| Show 20 💌 entries           | Search (Press En | Search (Press Enter): |                    |                           |  |  |
|-----------------------------|------------------|-----------------------|--------------------|---------------------------|--|--|
| Jam                         | Hari             | Ruangan               | Status             |                           |  |  |
| 2014-09-04 14:45:43         | KAMIS            | B301A                 | create_lectures    |                           |  |  |
| 2014-09-04 14:45:45         | KAMIS            | B301A                 | lectures_duplicate |                           |  |  |
| 2014-09-04 14:45:48         | KAMIS            | B301A                 | lectures_duplicate |                           |  |  |
| Showing 1 to 3 of 3 entries |                  |                       | F                  | irst Previous 1 Next Last |  |  |

# 5. LAPORAN PERKULIAHAN

Laporan Perkuliahan merupakan fitur yang digunakan untuk melihat laporan perkuliahan dosen yang bersangkutan.

| Klik untuk melihat<br>presentase kehadiran<br>mahasiswa       | Pilih Tahun Akadem<br>Semester yang diing     | nik dan Pi<br>ginkan di | lih Mata Kul<br>inginkan | iah yang         | Klik unt           | uk melihat<br>perkuliaha | n                |                |
|---------------------------------------------------------------|-----------------------------------------------|-------------------------|--------------------------|------------------|--------------------|--------------------------|------------------|----------------|
| Tahun Akademik Dan Semester :<br>Mata Kuliah :                | 2014/2015 - GANJIL 💌<br>- Pilih Mata Kuliah - |                         | *Si                      | lahkan_pilih_mat | akuliah_terlebih_d | lahulu                   |                  |                |
| Lihat Presentasi Kehadiran Mah<br>No Kode Mata Kuliah Nama Ma | aasiswa<br>ata Kuliah Kelas T                 | anggal Jam Mulai        | Jam Selesai              | Durasi Jumlal    | n Mahasiswa        | Silabus                  | Tipe Perkuliahan | Didatangi Oleh |
| 1 CSG2C3 INTERAKSI MANU<br>KOMPUTER                           | JSIA DAN IF-37-<br>10/APY 05                  | 5-SEP-14 12:30          | 14:30                    | 2                | 40                 | 🕜 Silabus                | KULIAH           | APY            |
| 2 CSG2C3 INTERAKSI MANU<br>KOMPUTER                           | JSIA DAN IF-37-<br>10/APY 04                  | 4-SEP-14 14:30          | 16:30                    | 2                | 40                 | 🕜 Silabus                | KULIAH           | APY            |
| 3 CSG2C3 INTERAKSI MANU<br>KOMPUTER                           | JSIA DAN IF-37-<br>10/APY 29                  | -AUG-14 12:30           | 14:30                    | 2                | 40                 | 🕜 Silabus                | KULIAH           | APY            |
| 4 CSG2C3 INTERAKSI MANU<br>KOMPUTER                           | JSIA DAN IF-37-<br>10/APY 28                  | -AUG-14 14:30           | 16:30                    | 2                | 40                 | 🕜 Silabus                | KULIAH           | APY            |
| Realisasi Perkuliahan : 8 Jam                                 |                                               | Target Jam : 42 Jar     | n                        |                  |                    | Persentase Peng          | ajaran : 19.05%  |                |
|                                                               |                                               |                         |                          |                  |                    |                          |                  |                |